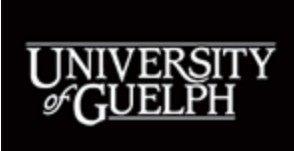

# Submitting a Travel and Business Expense claim

## Table of Contents

#### Expense Claim System (ECS)

#### Instructions

- Step 1 Log in ECS
- Step 2 Add a new claim
- Step 3 Complete Tri Council Input/form (When applicable)
- Step 4 Enter general information
- Step 5 Enter expense receipts (Not previously paid/claimed)
- Step 6 Enter expense receipts (Previously paid/claimed)
- Step 7 Enter coding
- Step 8 Save, validate and print claim
- Step 9 Attach receipts, obtain signatures
- Step 10 Submit the hardcopy to ECS for review/processing

#### Expense claim system (ECS)

Employees should submit expenses/claims through the Expense Claim System (ECS). Completing the ECS tutorial is the first step to understanding the process. The instructions below provide further details on how to submit a claim.

Tips:

- Google Chrome and Firefox are the preferred the browsers for ECS. Internet Explorer does not work well and is not supported.
- Periodically clear cookies and cache to avoid issues.
- Avoid using the Back button of browser, instead use the "RETURN/CANCEL" button at the right up corner of the webpage to go to the previous page.

#### Instructions

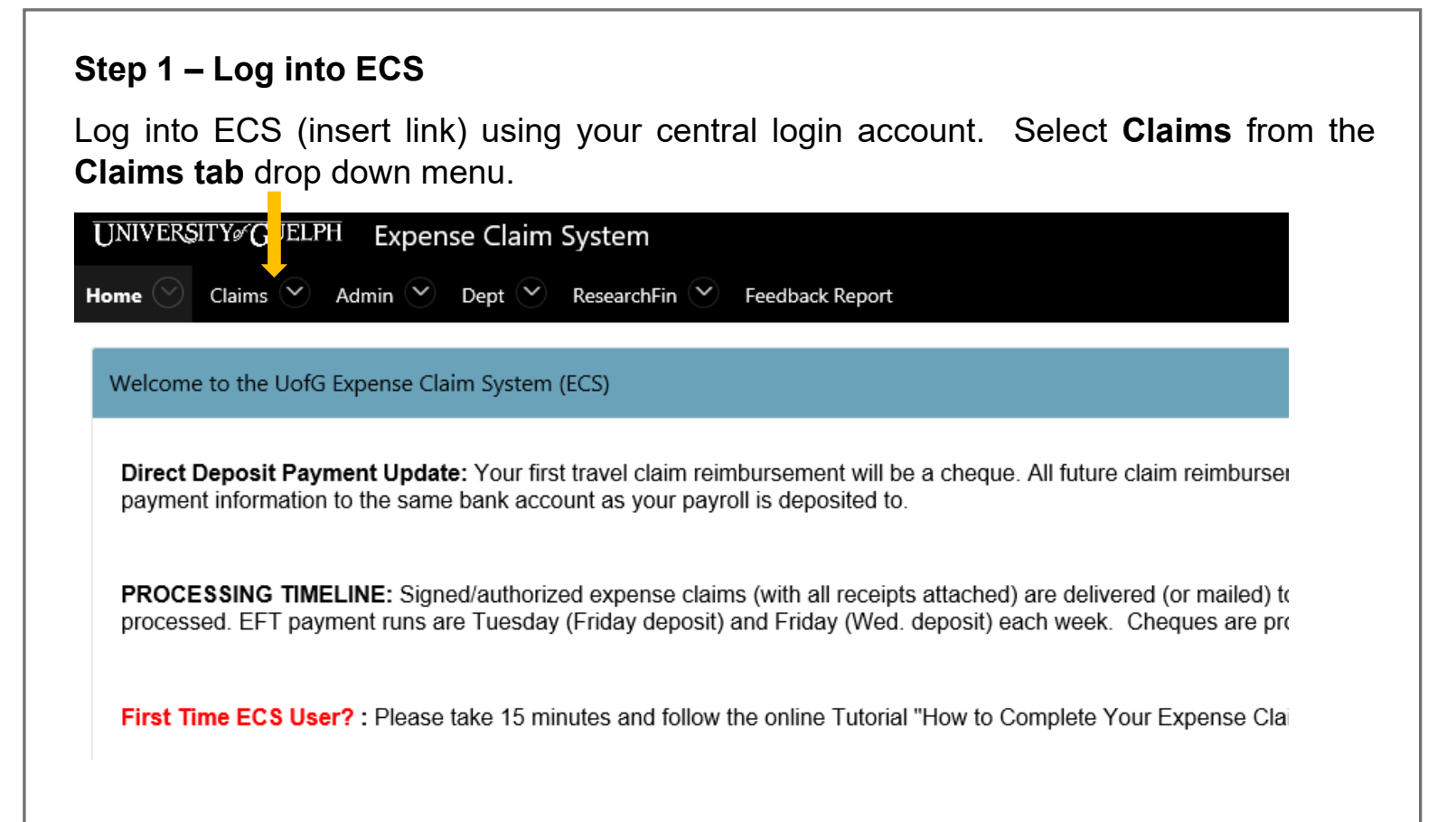

#### Step 2 – Add a new claim

Select 'Add new expense claim' button.

| e Claims or Add New Services for and and the Services for and and the Services for and the Services for and the Ser |
|----------------------------------------------------------------------------------------------------|
| Neturned Claims for an an an an an an an an an an an an an                                                                                                    |
| vs.<br>ubmitted but not Reviewed by Payment Services for                                                                                                    |
| ubmitted but not Reviewed by Payment Services for                                                                                                    |
|                                                                                                    |
|                                                                                                    |
| eviewed by Payment Services for                                                                                                    |
|                                                                                                    |
|                                                                                                    |
|                                                                                                    |
|                                                                                                    |
|                                                                                                    |
|                                                                                                    |
|                                                                                                    |
|                                                                                                    |
|                                                                                                    |
| IS:                                                                                                    |
|                                                                                                    |
| Review the "ECS Checklist" before you enter a claim.                                                                                                    |
|                                                                                                    |
|                                                                                                    |

#### Step 3 – Complete the Tri Council Input (when applicable)

- Click 'Yes' if it is a 'Tri Council' Claim. You will notice that there is a more specific requirement for filling 'Purpose / Notes' for 'Tri Council Claim'
- If Claimant is not Grant Leader, select 'No', you will need to complete the claimant's affiliation to the Grant.
- Make sure to use Tri Council Grant coding if it is a 'Tri Council' Claim
- If this is a Tri Council claim, the Grant Leader is required on the appropriate field on the cover page of the claim.

| Expense Claim Details | ki.                |                    |                            |                              |                         |             |            |                                   |       |          |                         |   |  | Return | / Cancel +[] |
|-----------------------|--------------------|--------------------|----------------------------|------------------------------|-------------------------|-------------|------------|-----------------------------------|-------|----------|-------------------------|---|--|--------|--------------|
| Reference             |                    |                    |                            | Claim Date 08                | FEB-2019 ①              | Claim St    | itus New 💮 | Claimant                          |       | Ð        |                         |   |  |        |              |
| Contact               |                    |                    | 0                          |                              |                         |             |            | Supervisor / Chair                |       |          |                         | ٢ |  |        |              |
| Contact Phone #       |                    |                    | 0                          |                              |                         |             |            | Supervisor / Chair Title          |       |          |                         | Ð |  |        |              |
| * Expenses Start      | DD-MON-WW          |                    |                            |                              |                         |             |            | Dean / Director                   |       |          |                         | 0 |  |        |              |
| * Expenses End        | DD-MON-YVYY        | 0                  |                            |                              |                         |             |            | Dean / Director Title             |       |          |                         | 0 |  |        |              |
| Destination           |                    |                    |                            | 0                            |                         |             |            | Tri Council                       | Yes   | No       | D                       |   |  |        |              |
| * Purpose / Notes     |                    |                    |                            | 0                            |                         |             |            | Grant Leader                      |       |          |                         | 0 |  |        |              |
|                       |                    |                    |                            | 4                            |                         |             |            |                                   |       |          |                         |   |  |        |              |
|                       | Provide justificat | ion (i.e. how it's | directly related to the fu | nded research) if your clair | n includes one of these | expenses:   |            | Is Claimant the Grant Leader?     | Yes   | No       | no fill out affiliation | 6 |  |        |              |
|                       | Computers, table   | ts, modems, em     | erging technology and o    | ther hardware and/or spec    | alized software (2 to 3 | sentences). |            |                                   |       |          |                         |   |  |        |              |
|                       |                    |                    |                            |                              |                         |             |            | Affiliation with Tri-Agency Grant |       | •        |                         |   |  |        |              |
| Advances              |                    |                    |                            |                              |                         |             |            |                                   | ECS ( | hecklist |                         |   |  |        |              |
| * Validated           | No ①               |                    | * Submitted N              | • ①                          | Submitted Date          | I           |            | Submit Status                     | Not   | Submitt  | ed 💿                    |   |  |        |              |
| Save ⊘                |                    |                    |                            |                              |                         |             |            |                                   |       |          |                         |   |  |        |              |
|                       |                    |                    |                            |                              |                         |             |            |                                   |       |          |                         |   |  |        |              |

Tips:

• There will be no more separate Tri-council form to be printed or signed, it is combined with the expense claim. Claimant and Grant leader will sign the Tri-council certificate on the expense claim.

pg. 4

#### Step 4 – Enter general information

Complete the fields highlighted in blue:

- **Contact:** Your name or the name of the Dept. Administrator
- **Contact Phone #:** The applicable UoG extension# or cell phone.
- Expenses start: Start date of your expense according to your receipts.
- **Expenses end:** End date of your expense according to your receipts. (For example: If claiming a single expense/receipt, the start and end date would be the same. If claiming multiple expenses, the start date would be the earliest receipt date and the end date would be the latest receipt date).
- **Destination:** Location of travel if applicable.
- **Purpose/Notes:** Enter details of the items on the claim, purpose of each, and additional information regarding any unusual purchases/circumstances for review and audit clarification.
- Supervisor/Chair: Name of your Supervisor/Chair.
- Supervisor/Chair Title: Title of your Supervisor/Chair.
- **Dean/Director:** Name of your Dean/Director. (This approval is required if you do not have a Supervisor/Chair and/or if your claim is \$5000 or over.)
- Director/Dean Title: Input the appropriate Dean or Director title.
- Advances: If you have an outstanding advance, select the (applicable) advance from the dropdown to apply/reconcile. (See Appendix 3: How to Complete the "Advance Form")

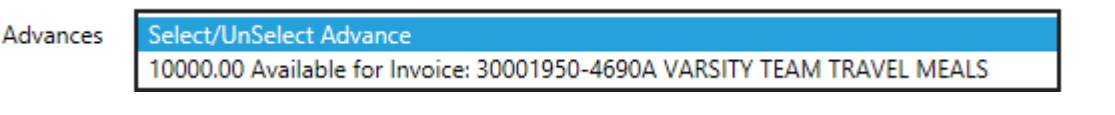

Once complete, click 'Save'.

| Reference               |                                            |                                         |                                                                    | Claim Date                                         | 08-FEB-2019 (7)                                                                 | Claim Status New 🕐      | Claimant                                                                            | 0                                                                                                    |   |
|-------------------------|--------------------------------------------|-----------------------------------------|--------------------------------------------------------------------|----------------------------------------------------|---------------------------------------------------------------------------------|-------------------------|-------------------------------------------------------------------------------------|----------------------------------------------------------------------------------------------------|---|
| Contact                 |                                            |                                         | 0                                                                  |                                                    |                                                                                 |                         | Supervisor / Chair                                                                  |                                                                                                    | 0 |
| ontact Phone #          |                                            |                                         | 0                                                                  |                                                    |                                                                                 |                         | Supervisor / Chair Title                                                            |                                                                                                    | 0 |
| Expenses Start          | DD-MON-WW                                  |                                         |                                                                    |                                                    |                                                                                 |                         | Dean / Director                                                                     |                                                                                                    | 0 |
| Expenses End            | DD-MON-VVVV                                |                                         |                                                                    |                                                    |                                                                                 |                         | Dean / Director Title                                                               |                                                                                                    | 0 |
| Destination             |                                            |                                         |                                                                    | 0                                                  |                                                                                 |                         | Tri Council                                                                         | Yes No 🕐                                                                                                    |   |
| urpose / Notes          |                                            |                                         |                                                                    | 0                                                  |                                                                                 |                         | Grant Leader                                                                        |                                                                                                    | 0 |
|                         |                                            |                                         |                                                                    |                                                    |                                                                                 |                         |                                                                                     |                                                                                                    |   |
| Advances                | Provide justificatie<br>Computers, tablet  | on (Le. how it's di<br>s. modems. emerg | rectly related to the fun<br>jing technology and ot                | ided research) if your c<br>her hardware and/or sp | aim includes one of these es<br>ecialized software (2 to 3 se                   | penses:<br>Intences).   | Is Claimant the Grant Leader?<br>Affiliation with Tri-Agency Grant                  | Yes No If no fill out affiliation ECS Checklist (3) (3)                                                                                                    | 0 |
| Advances<br>* Validated | Provide justification<br>Computers, tablet | on (i.e. how it's di<br>s. modems. emer | rectly related to the fun<br>jing technology and ot<br>Submitted   | ided research) if your c<br>her hardware and/or sp | aim includes one of these ex<br>ecialized software (2 to 3 se<br>Submitted Date | openses:<br>atences).   | Is Claimant the Grant Leader?<br>Affiliation with Tri-Agency Grant<br>Submit Status | Yes No If no fill out attiliation ECS Checklist C ① Not Submitted ③                                                                                                    | 0 |
| Advances<br>* Validated | Provide justificati<br>Computers, tablet   | yn U.e. how H's di                      | rectly related to the fun<br>jing technology and of<br>* Submitted | ded research if your c<br>her hardware and/or sp   | alm includes one of these ex<br>ecialized software (2 to 3 se<br>Submitted Date | openses:<br>Interacei). | is Claimant the Grant Leader?<br>Affiliation with Tri-Agency Grant<br>Submit Status | Yes     No     If no fill out atflution       ECS Checklist     Image: Comparison of the second second s | ٥ |

#### Step 5 – Enter Expense Receipts – Not previously claimed.

Enter all receipts according to below:

- **Receipt #:** Each receipt is entered separately and numbered chronologically.
- **Receipt Date:** Date of purchase from the receipt.
- Please note as policy stipulates, claims must be submitted within 12 months of the receipt date(s). Receipts with dates older than 12 months are considered staled dated and not eligible for reimbursement. The system will no longer allow you to input dates older than 12 months.
- Expense/Auto trip description: A brief description of the expense. (e.g. laptop, laptop case and charger, hotel accommodations, transportation to event).
- Expense Category Object: Select the appropriate category or click 'Other'.
- Auto KM: Complete only if mileage was involved in your claim. (Map required.)
- Location Tax: Select the applicable location based on the location and tax. (Ontario 13% HST, Other Provinces GST, Outside Canada No HST or GST.) Please click on the Location Tax header in blue for help, particularly when claiming **airfare** as the location is not straightforward.
- **Previous Paid Reference/Previous Paid:** If you have expenses previously paid, see instructions below. If no, leave field blank.
- **Canadian Amount:** Enter the total from the receipt if it is in Canadian Dollars (CAD).
- **Currency/Exchange Rate/Foreign Amount:** Enter the currency type only if the purchase was not in CAD\$.
- For instructions to complete these fields, please watch the **ECS tutorial**.

Complete as above for all subsequent receipts, as applicable. If needed, add more rows by clicking 'Add' at the top of 'Expense Input'

|                 |                            |              |                              |                         | Expense In           | put                           |               |                          |               |                      |             |  |
|-----------------|----------------------------|--------------|------------------------------|-------------------------|----------------------|-------------------------------|---------------|--------------------------|---------------|----------------------|-------------|--|
| Q.∞ Search: All | Test Columns               | Go Ed        | it Add Row (below current    | row)                    |                      |                               |               |                          |               |                      | 🕒 Reset     |  |
| . =             | Entry # †L                 | Receipt Date | Expense Description          | Expense Category Object | Auto KM Location Tax | Prev Paid Ref                 | Previous Paid | Canadian Amount Currency | Exchange Rate | Foreign Amount       | Can \$ Equi |  |
| = 🗊             | 1                          | 09-JAN-2019  | Dinner with external visitor | Hospitality             | Ontario              |                               | No            | 101.52                   |               |                      | 101.5       |  |
| ows selected    |                            |              |                              |                         |                      |                               |               |                          |               |                      | Total       |  |
| - 0             |                            |              |                              |                         |                      |                               |               |                          |               |                      |             |  |
| To              | \$101.52<br>Total Expenses |              | \$101.52<br>Total Coded      | \$<br>Previou           | 0.00<br>sty Claimed  | \$101.52<br>Reimbursed This C | laim          | 0.00<br>Total KM         |               | Zotal Lines (max 60) |             |  |
|                 |                            |              |                              |                         |                      |                               |               |                          |               |                      |             |  |
|                 |                            |              |                              |                         |                      |                               |               |                          |               |                      |             |  |
|                 |                            |              |                              |                         |                      |                               |               |                          |               |                      |             |  |
|                 |                            |              |                              |                         |                      |                               |               |                          |               |                      |             |  |
|                 |                            |              |                              |                         |                      |                               |               |                          |               |                      |             |  |
|                 |                            |              |                              |                         |                      |                               |               |                          |               |                      |             |  |

Tips:

- The CDN\$ equivalent column will only calculate once the entered data is SAVED. (new feature)
- The total lines of the expense claim (entry lines and coding lines combined) must be less than 60 lines.
- If you have multiple meals to claim, a "Meal Log" is suggested to use to save time and simplify the claim. See Appendix 2.
- Missing Receipt: In rare instances where a duplicate or replacement receipt cannot be obtained from the vendor, you can utilize a "Missing Receipt Form". See Appendix 1.
- •

**Step 6 – Enter Expense Receipts** – Previously Paid or Claimed. This step is required if you have expenses that have been previously claimed or direct billed that are related to the current expenses/claim. Entering previously paid expenses ensures that the "Total Trip Expense" amount on the front page of the hard copy is accurate for the signing authority. This is also a Tri-Council requirement.

Enter all receipts same as Step 5 above, but must also include:

- **Previous Paid Reference:** Enter the applicable claim or reference #.
- Previous Paid: Select "Yes".
- **Receipt Date:** Note that the date you enter here needs to be in the range of the dates from and to in the Claim Header and must include the dates of the previous paid receipts.
- Expenses/amounts entered as previous paid do **not** require coding Step 7.

| • Tri          | Cou    | ncil Inp    | sut         |              |                                |                         |         |              |               |               |                 |          |               |                |              |
|----------------|--------|-------------|-------------|--------------|--------------------------------|-------------------------|---------|--------------|---------------|---------------|-----------------|----------|---------------|----------------|--------------|
|                |        |             |             |              |                                |                         | 1       | Expense In   | put           |               |                 |          |               |                |              |
| Q~             | Sea    | arch: All T | ext Calumns | Go           | Edit Add Row (below current to | n)                      |         |              |               |               |                 |          |               |                | E Rejet      |
|                |        |             | Entry # †=  | Receipt Date | Expense Description            | Expense Category Object | Auto KM | Location Tax | Prev Paid Ref | Previous Paid | Canadian Amount | Currency | Exchange Rate | Foreign Amount | Can \$ Equiv |
| ( <b>2</b> ) E |        | ŵ           | 1           | 09-JAN-2019  | Dinner with external visitor   | Hospitality             |         | Ontario      |               | No            | 101.52          |          |               |                | 101.52       |
| 0.1            |        | Û           | 2           | 01-JAN-2019  | Taxi                           | Other                   |         | Ontario      | 100074        | Yes           | 100             |          |               |                | 100          |
| 1 rows s       | electe | d           |             |              |                                |                         |         |              |               |               |                 |          |               |                | Total 2      |
| Save 🕑         |        |             |             |              |                                |                         |         |              |               |               |                 |          |               |                |              |

#### Step 7 - Coding

Enter the applicable coding in the Fund, Unit, Grant and Project fields. Please contact your department for this information if necessary.

|                              |              |              |                  |                   |                      |                        | Coding In      | put              |                         |                        |                  |                 |                |            |
|------------------------------|--------------|--------------|------------------|-------------------|----------------------|------------------------|----------------|------------------|-------------------------|------------------------|------------------|-----------------|----------------|------------|
| Coding in Ontario Expense (C | ntario 13% F | HST Paid)    |                  |                   |                      |                        | ,              |                  |                         |                        |                  |                 |                |            |
|                              |              |              |                  |                   | 1                    |                        |                |                  |                         |                        |                  |                 |                |            |
| 2 ← Search: All Text Columns | 0            | Go Edit      | Add Row (b       | elow current row) |                      |                        |                |                  |                         |                        |                  |                 |                | E Rea      |
| 🗮 Stat Fund                  | Unit         | Grant        | Project          | Airfare           | Surface Transp       | Accommodation          | Meals          | Auto KM          | Conference Reg          | TI (Obsolete)          | Hospitality Catg | Hospitality Amt | Other Obj Code | Other Amos |
|                              |              |              |                  |                   |                      |                        |                |                  |                         |                        |                  |                 |                |            |
| ws selected                  |              |              |                  |                   |                      |                        |                |                  |                         |                        |                  |                 |                | Tota       |
| re 📀                         |              |              |                  |                   |                      |                        |                |                  |                         |                        |                  |                 |                |            |
|                              |              | Coding Summa | ary Airf.<br>624 | are Sui<br>07     | f Transport<br>62408 | Accommodation<br>62406 | Meals<br>62405 | Auto KM<br>62409 | Conference Reg<br>62553 | TI (Obsolete)<br>62410 | Hospitality Catg | Hospitality Amt | t Other Obj    | Other Amt  |
|                              |              | Total Claim  | ed               |                   |                      |                        |                |                  |                         |                        |                  | 101.5           | 2              |            |
|                              |              | Total Cod    | ied              |                   |                      |                        |                |                  |                         |                        |                  |                 |                |            |
|                              |              | Differen     | ve.              |                   |                      |                        |                |                  |                         |                        |                  | 101.5           | a l            |            |
|                              |              | Stat         | his              |                   |                      |                        |                |                  |                         |                        |                  | Incomplet       |                |            |

Depending on the expense category selected in Step 2 or 3, an amount will appear in the applicable column. Enter the amount shown in "Total Claimed" in the first row of the column. Click 'Save'. The status will change to "**Complete**".

| 2~        | Search: Al | ul Text Colu | umns | Ge     | o Edit       | Add Ro  | ow (below current row) |                   |                        |                |                  |                         |                        |                    |                 |                | 🗷 Rese     |
|-----------|------------|--------------|------|--------|--------------|---------|------------------------|-------------------|------------------------|----------------|------------------|-------------------------|------------------------|--------------------|-----------------|----------------|------------|
| . =       |            | Stat         | Fund | Unit   | Grant        | Project | Airfare                | Surface Transp    | Accommodation          | Meals          | Auto KM          | Conference Reg          | TI (Obsolete)          | Hospitality Catg   | Hospitality Amt | Other Obj Code | Other Amou |
| - =       |            | 0            | 101  | 000492 | 000000       | 700083  |                        |                   |                        |                |                  |                         |                        | Entertainment (Ext | 101.52          |                |            |
| rows sele | ected      |              |      |        |              |         |                        |                   |                        |                |                  |                         |                        |                    |                 |                | Tota       |
| we 🤣      |            |              |      |        |              |         |                        |                   |                        |                |                  |                         |                        |                    |                 |                |            |
|           |            |              |      | c      | oding Summar | у       | Airfare Sur<br>62407   | f Transport 62408 | Accommodation<br>62406 | Meals<br>62405 | Auto KM<br>62409 | Conference Reg<br>62553 | TI (Obsolete)<br>62410 | Hospitality Catg   | Hospitality Am  | Other Obj      | Other Amt  |
|           |            |              |      |        | Total Claime | d       |                        |                   |                        |                |                  |                         |                        |                    | 101.5           | 2              |            |
|           |            |              |      |        | Total Code   | d       |                        |                   |                        |                |                  |                         |                        |                    | 101.5           | 2              |            |
|           |            |              |      |        | Differenc    | e       |                        |                   |                        |                |                  |                         |                        |                    |                 |                |            |
|           |            |              |      |        | Stati        |         |                        |                   |                        |                |                  |                         |                        |                    | Complet         | te.            |            |

#### Tips:

- Pay attention to the coding status symbol. If a sisplayed, the coding is invalid and requires correction. If necessary, contact your department for correct coding.
- All of the blue coding headings contain helpful information. Click "Airfare", "Meal", "Hospitality", or "Other Object Code" to access.

#### Step 8 – Validate and Print Claim

#### Select 'Validate/Submit'.

If the form is complete, the Processing Status will indicate "Submitted." It will show the date submitted.

If there are errors, the Processing Status will provide details. An error message will appear in the top right-hand corner, indicating the errors that require correction. Errors must be corrected before validation will be permitted.

| Expense Claim Details | 5                        |             |               |                |       |                          |                 |   | Return / Cancel ←] |
|-----------------------|--------------------------|-------------|---------------|----------------|-------|--------------------------|-----------------|---|--------------------|
| Reference             | 100089 ①                 | Claim Date  | 28-JAN-2019 ① | Claim Status   | New ① | Claimant                 | () ·            |   |                    |
| Contact               |                          | 0           |               |                |       | Supervisor / Chair       | kikkikk         | 0 |                    |
| Contact Phone #       | 56224                    | 0           |               |                |       | Supervisor / Chair Title | ******          | 0 |                    |
| Expenses Start        | 01-JAN-2019 🔟 🗇          |             |               |                |       | Dean / Director          | kkitikk         | 0 |                    |
| * Expenses End        | 17-JAN-2019 🖽 🕐          |             |               |                |       | Dean / Director Title    | kkiikkk         | 0 |                    |
| Destination           | Toronto                  |             | 0             |                |       | Grant Leader             | 0               |   |                    |
| Purpose / Notes       | Conference expenses      | Ø           |               |                |       |                          |                 |   |                    |
| Tri Council           | Yes No                   |             |               |                |       |                          |                 |   |                    |
| • Validated           | No ①                     | * Submitted | No 💿          | Submitted Date | 0     | Submit Status            | Not Submitted ③ |   |                    |
| Save 🔗 Validate/S     | PDF Expense Claim Report | a.          |               |                |       |                          |                 |   |                    |
| 1                     |                          |             |               |                |       |                          |                 |   |                    |

Once the claim is validated successfully, select "PDF Expense Claim Report".

| pense Claim Details | 5.)/             |                    |   |             |               |                |               |                          |             |   | Return / Cancel ←] |
|---------------------|------------------|--------------------|---|-------------|---------------|----------------|---------------|--------------------------|-------------|---|--------------------|
| Reference           | 100089 💿         |                    |   | Claim Date  | 28-JAN-2019 ① | Claim Status   | New ①         | Claimant                 | 0           |   |                    |
| Contact             |                  |                    | 0 |             |               |                |               | Supervisor / Chair       | kkikkk      | 0 |                    |
| Contact Phone #     | 56224            |                    | 0 |             |               |                |               | Supervisor / Chair Title | kiskik      | 0 |                    |
| Expenses Start      | 01-JAN-2019      | •                  |   |             |               |                |               | Dean / Director          | ksiskk      | 0 |                    |
| • Expenses End      | 17-JAN-2019      | <b>m</b> (1)       |   |             |               |                |               | Dean / Director Title    | kkikkk      | 0 |                    |
| Destination         | Toronto          |                    |   |             | 0             |                |               | Grant Leader             | 0           |   |                    |
| Purpose / Notes     | Conference exper | ises               |   | 0           |               |                |               |                          |             |   |                    |
|                     | 19 of 2000       |                    |   |             |               |                |               |                          |             |   |                    |
| Tri Council         | Yes No           |                    |   |             |               |                |               |                          |             |   |                    |
| • Validated         | Yes ①            |                    |   | * Submitted | Yes ①         | Submitted Date | 28-JAN-2019 🕥 | Submit Status            | Submitted ① |   |                    |
| Save 🥑 Validate/S   | PDF Ex           | pense Claim Report | 2 |             |               |                |               |                          |             |   |                    |
|                     |                  |                    |   |             |               |                |               |                          |             |   |                    |
|                     |                  |                    |   |             |               |                |               |                          |             |   |                    |
|                     |                  |                    |   |             |               |                |               |                          |             |   |                    |
|                     |                  |                    |   |             |               |                |               |                          |             |   |                    |
|                     |                  |                    |   |             |               |                |               |                          |             |   |                    |
|                     |                  |                    |   |             |               |                |               |                          |             |   |                    |
|                     |                  |                    |   |             |               |                |               |                          |             |   |                    |
|                     |                  |                    |   |             |               |                |               |                          |             |   |                    |
|                     |                  |                    |   |             |               |                |               |                          |             |   |                    |
|                     |                  |                    |   |             |               |                |               |                          |             |   |                    |
|                     |                  |                    |   |             |               |                |               |                          |             |   |                    |
| g. 9                |                  |                    |   |             |               |                |               |                          |             |   |                    |
| -                   |                  |                    |   |             |               |                |               |                          |             |   |                    |

### Below is an example of the first page of the form.

|                                                                                              | Travel and                                                                        | Business Expe                                                    | nse Claim                                                        |                              |
|----------------------------------------------------------------------------------------------|-----------------------------------------------------------------------------------|------------------------------------------------------------------|------------------------------------------------------------------|------------------------------|
| UNIVERSITY<br>&GUELPH                                                                        | Claimant<br>Home Depai<br>Expense Cla<br>Claim Date<br>Expenses St<br>Expenses Er | rtment PAYN<br>aim Ref # 10008<br>28-JA<br>art 01-JA<br>nd 17-JA | MENT SERVICES<br>19<br>N-2019<br>N-2019<br>N-2019                |                              |
| Destination Toront                                                                           | to                                                                                |                                                                  |                                                                  |                              |
| Purpose/Notes Confer                                                                         | rence expenses                                                                    |                                                                  |                                                                  |                              |
| Conte                                                                                        | ence expenses                                                                     |                                                                  |                                                                  |                              |
| Tri-council <u>N</u>                                                                         |                                                                                   |                                                                  |                                                                  | )                            |
| Expense Claim Summary                                                                        | y                                                                                 |                                                                  |                                                                  |                              |
| Expense                                                                                      | Total                                                                             | Trip                                                             | Previously Claimed                                               | Expense Reimbursed           |
| Category                                                                                     | Expen                                                                             | ise                                                              | Or Direct Billed                                                 | This Claim                   |
| Airfare                                                                                      |                                                                                   |                                                                  |                                                                  |                              |
| Surface Transport                                                                            |                                                                                   |                                                                  |                                                                  |                              |
| Accommodations                                                                               |                                                                                   |                                                                  |                                                                  |                              |
| Meals with Receipts                                                                          |                                                                                   |                                                                  |                                                                  |                              |
| Meals per Diem                                                                               |                                                                                   |                                                                  |                                                                  |                              |
| Auto KM (\$)                                                                                 |                                                                                   |                                                                  |                                                                  |                              |
| Conference Registration                                                                      |                                                                                   |                                                                  |                                                                  |                              |
| Travel - Incidentals                                                                         |                                                                                   |                                                                  |                                                                  |                              |
| Hospitality                                                                                  |                                                                                   | 101.52                                                           |                                                                  | 101.52                       |
| Other                                                                                        |                                                                                   |                                                                  |                                                                  |                              |
| Not Specified                                                                                |                                                                                   |                                                                  |                                                                  |                              |
| Total Expenses                                                                               |                                                                                   | 101.52                                                           |                                                                  | 101.52                       |
|                                                                                              |                                                                                   |                                                                  |                                                                  |                              |
| By signing below, I hereby certify the<br>business purposes; were not previo<br>Evans, Laura | hat all expenses bein<br>usly reimbursed and                                      | ng claimed are net of any<br>I that they are in complia.         | supplier rebates and discounts;<br>nce with University policies. | were incurred for University |
| Claimant                                                                                     | Signature                                                                         |                                                                  |                                                                  | Date                         |
| APPROVALS: By signing below,<br>University policies, including that t                        | I hereby certify that<br>they were incurred fo                                    | I have reviewed the expe<br>br University business pu            | nditures on this claim and that th<br>rposes.                    | hey are in compliance with   |
| kkkkkk / kkkkkk<br>Supervisor / Chair                                                        | Signature                                                                         |                                                                  |                                                                  | Date                         |
| Grant Leader                                                                                 | Signature                                                                         |                                                                  |                                                                  | Date                         |
| kkkkkk / kkkkkk                                                                              |                                                                                   |                                                                  |                                                                  |                              |
| *Dean / Director                                                                             | Signature                                                                         |                                                                  |                                                                  | Date                         |
| * Dean / Director signature is require                                                       | ed for claims over \$5,0                                                          | 000.                                                             |                                                                  |                              |
| Contact                                                                                      |                                                                                   | Contact Phone: 56224                                             |                                                                  | Created by:                  |

Print Date: 28-Jan-2019 Page: 1 of 2

#### Step 9 - Submit the Claim

Print, sign and date the form. If there is a large "Unvalidated watermark" across the first page, the claim has not been successfully validated. You will need to correct the necessary errors and revalidate. Where possible, print two sided and ensure the coding page is formatted to "landscape" **ensuring all coding is visible**.

Submit the claim form and coding page along with the **<u>original</u>** receipt to your Department Administrator for Supervisor/Chair/Dean/Director approval.

Receipts must be numbered according to the applicable claim form entry and attached in order to the claim hard copy. Tape receipts to letter size paper to prevent them becoming lost or separated and for scanning purposes.

**Electronic signatures are not permissible.** Once the claimant and required authorizing signature(s) have been obtained, your Department Administrator will submit the hard copy forms and receipts to Payment Services, 5th Floor, University Centre on your behalf.

\*Retain a scanned copy of the submission and receipt(s) for your records.

| Claims Submitted but | not Reviewed by Payment | t Services for |             |                     |             |        |                      |              |                    |
|----------------------|-------------------------|----------------|-------------|---------------------|-------------|--------|----------------------|--------------|--------------------|
| Claim Date           | Claim 17<br>Reference   | Edit<br>Claim  | Tri Council | Purpose             | Destination | Amount | Last Updated         | Claim Status | Last<br>Updated By |
| 28-JAN-2019          | 100029                  | đ              | N           | Conference expenses | Toronto     | 101.52 | 28-JAN-2019 10:17:15 | New          |                    |
|                      |                         |                |             |                     |             |        |                      |              | 1-1                |

**PROCESSING TIMELINE:** Signed/authorized expense claims (with all receipts attached) are delivered/mailed to Payment Services, 5th floor, UC then date stamped and verified in order. Once complete, claims are processed. If there are issues or missing documentation, you will be contacted via email. EFT payment runs are Tuesday (Friday deposit) and Friday (Wed. deposit) each week. Cheques are processed on Monday and mailed to the claimant home department on Wednesday. Where possible, all cheques will be switched over to EFT.

You can monitor the status of claims/payments at any time by logging in to your ECS account. Please do not contact ECS for this information unless:

- 1. It has been 7-10 business days since the claim was **received** in ECS.
- 2. No email communication has been received regarding issues.

Appendix 1: When and how to use Missing Receipt Form:

When a receipt has been lost or not provided, **contact the vendor FIRST to obtain a duplicate or replacement.** If a replacement cannot be obtained, the missing receipt form can be utilized. Please be sure to include the following:

- 1. Transaction date, vendor info, purchase detail and price breakdown.
- 2. Claimant signature and authorizing signature from the department.
- 3. Proof of payment. i.e. Credit slip from the purchase or a bank statement with this transaction highlighted.
- 4. For dining expenses, a declaration that "no alcohol was included" if the coding does not permit. See hospitality help for clarification.

Here is the link of <u>Missing Receipt Form</u>. There are more specific guidelines on the form.

Appendix 2: How to fill up an "Advance Form".

The Advance form is available on the ECS website and must be **downloaded prior to completing.** Please note the following:

- 1. The Advance form requires 5-7 business days for processing.
- 2. The Advance request requires claimant signature, departmental approval/signature and **Dean signature** for requests \$2,000 or more.
- 3. The claim to clear the advance must be received in ECS 30 days from the date of the Termination Date on the form.
- 4. Airfare and accommodation expense should not be included on an advance. Airfare should be direct billed and accommodation, if paid up front, submitted on an expense claim.
- 5. The advance total cannot include any items already paid. These must be submitted on an expense claim.

Here is the link of <u>Advance Form.</u> There are more specific guidelines on the form.

Appendix 3: How to use "Meal Log"

When numerous meal expenses are incurred, it is highly recommended they be **grouped together** on the claim form:

1. Enter each receipt on the log, ensuring each field is completed. Enter the receipt total in the correct "Location (Tax)".

2. Enter the **total for each location** (Tax) (Ontario, Other Province, Outside Canada) as a separate line on the expense claim form.

3. Attach receipts in order to the meal log and include with the expense claim hard copy.

Here is the link of <u>Meal Log.</u> There are more specific guidelines on the form.